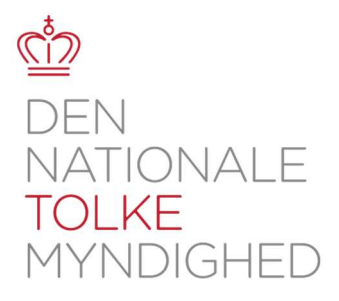

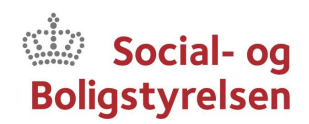

0

Start fjerntolkning

## Vejledning til fjerntolkning

Fjerntolketjenesten er åben alle hverdage kl. 08.00-15.00 på dntm.dk/fjerntolk

## Step-by-step guide

- 1. Besøg www.dntm.dk/fjerntolk fra computer, tablet eller mobiltelefon.
- 2. Klik på ikonet "Start fjerntolkning" når du er klar til at benytte fjerntolkning
- 3. Udfyld formularen med dine oplysninger.

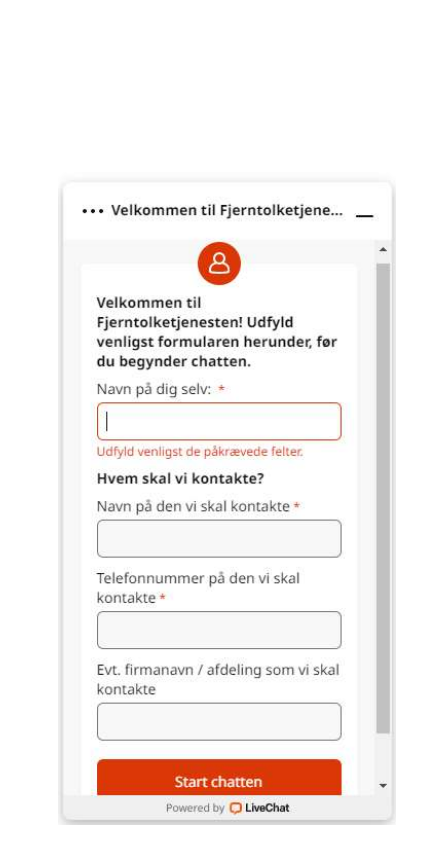

4. Du får besked om din plads i køen til fjerntolkning

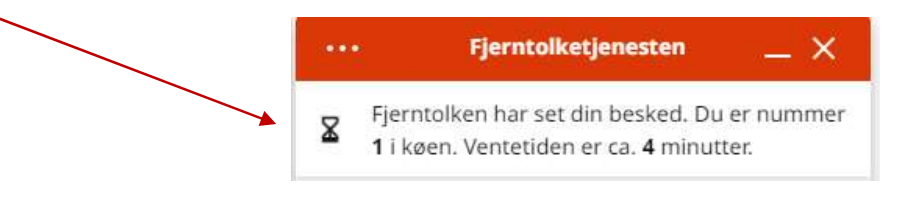

5. Når det er din tur, vil du få svar fra en fjerntolk og/eller få en anmodning om at starte fjerntolkning via Zoom

|   | ••• Fjerntolketjeneste                                                                                                    | en _ X                                |
|---|----------------------------------------------------------------------------------------------------|---------------------------------------|
|   | Support Agent                                                                                                    | DEN<br>NATIONALE<br>TOLAE<br>MYNDGHED |
|   | You have been invited for an<br>online meeting. You can join<br>the meeting with Zoom app<br>or with a browser (Zoom<br>account not required). |                                       |
| 4 | Join with App                                                                                                    |                                       |
|   |                                                                                                    |                                       |
|   | Skriv en meddelse                                                                                                    | © Ø>                                  |
|   | Powered by 📮 LiveCha                                                                                                    | ıt                                    |

6. Hvis du ikke før har benyttet tjenesten bedes du klikke på "I Agree" til Zooms "terms of Service" og "Privacy Policy":

To use Zoom, you need to agree to the

Terms of Service and Privacy Policy.

|    | I Disagree                                            | l Agree |
|----|-------------------------------------------------------|---------|
| 7. | Du skal acceptere at Zoom må bruge mikrofon og kamera |         |

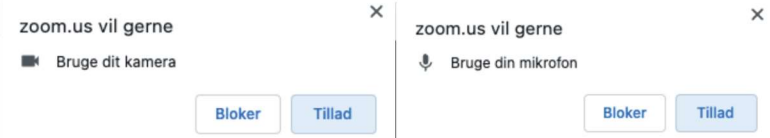

- 8. Fjerntolkningen vil nu begynde.
- 9. Når fjerntolkningen er overstået, kan du lukke vinduet ned.

Side 2